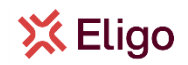

# **USER GUIDE FOR ELIGO PLC**

The Eligo PLC User Guide provides step-by-step instructions for using Eligo PLC, the platform designed for presenting lists and candidates in the UNITA Student Assembly elections. This guide covers everything from logging into the system to managing lists, adding candidates, and subscribing to lists.

Whether you are a **list presenter, candidate, or subscriber**, this manual ensures you understand the platform's rules and functionalities. Please read carefully, as some actions—such as presenting a list or subscribing—are **irreversible**.

This guide ensures a smooth experience in participating in the UNITA Student Assembly elections through Eligo PLC.

### 💢 Eligo

#### 1. TYPES OF USERS IN ELIGO PLC

Accessing Eligo PLC as a student allows you to become a List Presenter, Candidate, and Subscriber by performing specific actions.

List Presenters are responsible for creating a list and choosing the list candidates for the elections. A presenter may add themselves as a candidate in their own list. However, they are not allowed to subscribe any list and cannot be added as a candidate to other lists. They must ensure that the list details, including the name, logo, and candidates, are correct before submission, as lists cannot be deleted or modified once created.

**Candidates** are individuals added to a list by the presenter. Upon being added, they must log in to Eligo PLC to either accept or reject their candidacy. If accepted, they cannot be part of any other list as a candidate, presenter, or subscriber. Candidates can also be managed by the presenter, who can assign optional nicknames and remove them if necessary.

Subscribers are users who support a presented list. Unlike presenters and candidates, subscribers do not actively participate in list management but play a crucial role in validating lists for elections. Subscription is irreversible, meaning users must carefully select which list to subscribe to before confirming their choice. Subscription of multiple lists is allowed. Subscribers are not allowed to subsequently present a list or be added as a candidate.

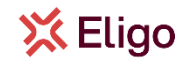

#### 2. LOGIN

To log on to Eligo PLC, use the link provided by your university and access using your university credentials.

Once authenticated, accept the privacy policy and click login to access your Dashboard.

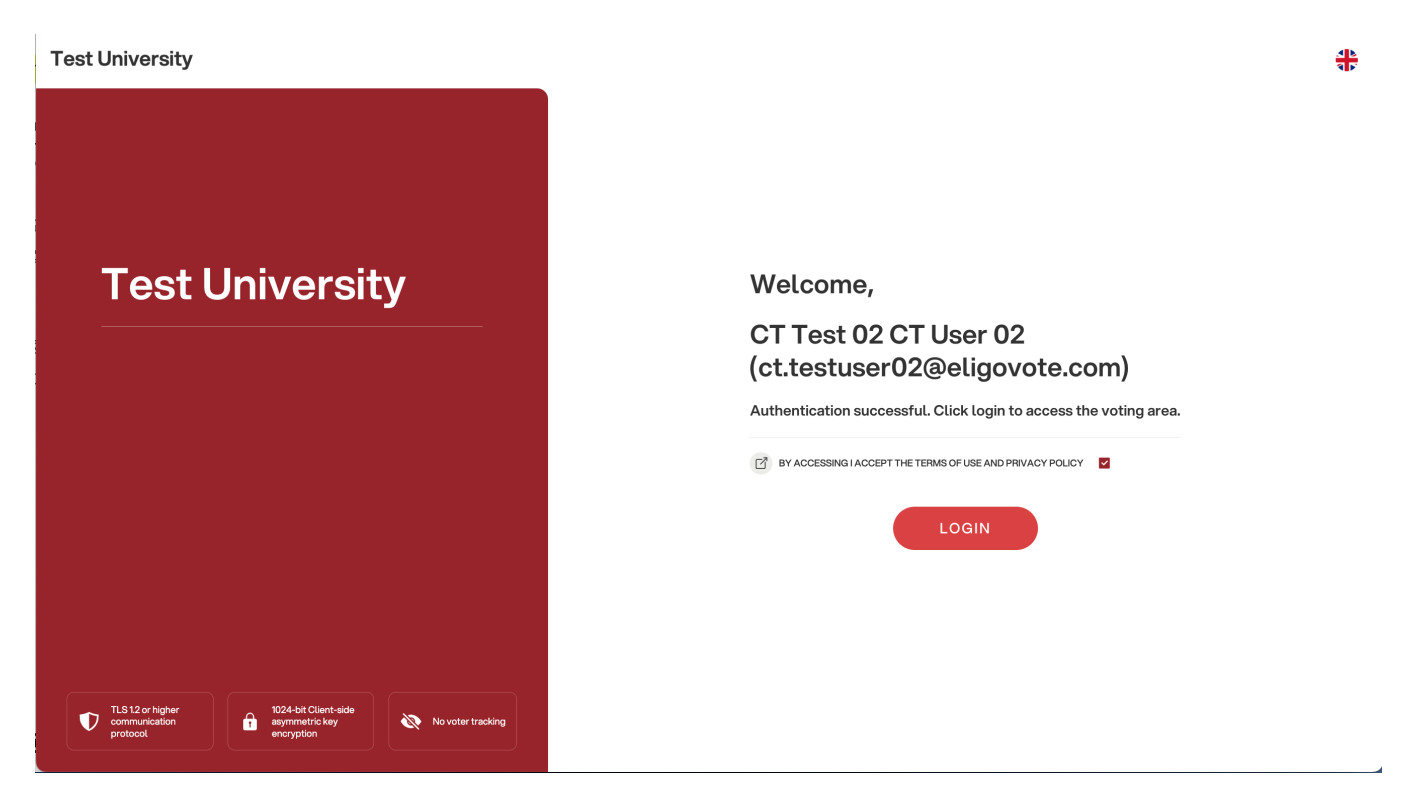

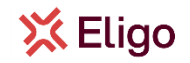

#### 3. PRESENT A LIST

To present a list, click on the *"Create a List"* button the List Card of your Dashboard, this will open the list creation Modal. Once created, a list <u>cannot be deleted</u> and you will become a List Presenter and therefore cannot become a candidate or a subscriber for another list, so please ensure you enter the correct information before creating your list.

| Test University                                                                        | <b>?</b> 0                                               | 🖀 CT TEST 02 CT USER 02 👻 Log out |
|----------------------------------------------------------------------------------------|----------------------------------------------------------|-----------------------------------|
| <b>☆ Dashboard</b> Academic Units                                                      |                                                          |                                   |
| 12 DEC 00:00 → 28 FEB 00:00<br><b>Presenter:</b>                                       |                                                          | CREATE A LIST                     |
| 12 DEC 00:00 → 28 FEB 00:00<br>My candidacies                                          | TOTAL CANDIDACIES     ACCEPTED CANDIDACIES       0     0 | EXPAND V                          |
| 12 DEC 00:00 → 28 FEB 00:00<br>My subscriptions                                        | SUBSCRIPTIONS                                            | VIEW LISTS<br>EXPAND V            |
|                                                                                        |                                                          |                                   |
| KELIGO © ELIGO is a registered trademark of ID Technology Privacy Policy Cookie Policy | General Condition   eligo.social                         | v1.0.0                            |

Choose the name of your list, upload a logo (mandatory) and, if you want, add a motto. Click *"Save"* to proceed to the next step.

|                   |                            | C           | reate a list |       |      | TE A LIST |
|-------------------|----------------------------|-------------|--------------|-------|------|-----------|
| Academic Units: ? | NAME OF THE LIST           |             |              |       |      |           |
|                   | Test list 02               |             |              |       |      |           |
| 12 DEC 00:00 →    | IMAGE                      | PREVIEW     |              |       |      | WRAND     |
| My candid         | eligo_icona-rosso-acces    |             |              |       |      | CAPAIND V |
|                   | Suggested dimensions: 256x | 96, Max 1Mb |              |       |      |           |
| 12 DEC 00:00 →    | Test motto (not mandatory) |             |              |       |      | IEW LISTS |
| My subsc          |                            |             |              |       |      | XPAND 🗸   |
|                   |                            |             |              | CLOSE | SAVE |           |
|                   |                            |             |              | GEOGE | SAVE |           |

Select the UNITA Student Assembly flag and click *"Save"* to return to the Dashboard where your list will now be present in the List card.

## 💢 Eligo

| 12 DEC 00:00 -                                                                                                    |                                                                                               | Create a list                                                                           |                                                                                 |
|----------------------------------------------------------------------------------------------------|-----------------------------------------------------------------------------------------------|-----------------------------------------------------------------------------------------|---------------------------------------------------------------------------------|
| Presentel                                                                                                    |                                                                                               | Aggiungi liste per organi/collegi                                                       | BUTTON.CLOSE                                                                    |
|                                                                                                    | Acronym                                                                                       | Academic Unit                                                                           |                                                                                 |
| My candid                                                                                                    | UNITA                                                                                         | Student Assembly of UNITA – Universitas                                                 |                                                                                 |
|                                                                                                    |                                                                                               | 22                                                                                      | ) $\checkmark$ ( $\kappa \in 1/1 \rightarrow \pi$                               |
| My subsc                                                                                                    |                                                                                               |                                                                                         |                                                                                 |
|                                                                                                    |                                                                                               | CLOS                                                                                    | SAVE                                                                            |
|                                                                                                    |                                                                                               |                                                                                         |                                                                                 |
|                                                                                                    |                                                                                               |                                                                                         |                                                                                 |
|                                                                                                    |                                                                                               |                                                                                         |                                                                                 |
| go <sup>nam</sup> erene                                                                                                    |                                                                                               |                                                                                         |                                                                                 |
|                                                                                                    |                                                                                               |                                                                                         |                                                                                 |
| niversity                                                                                                    |                                                                                               | 0                                                                                       | 6 👫 🔺 CT TEST 02 CT USER 02 🗸                                                   |
| Dashboard Aca                                                                                                    | udemic Units                                                                                  | •                                                                                       | <ul> <li>O ♣ CT TEST 02 CT USER 02 ×     </li> </ul>                            |
| Dashboard Aca                                                                                                    | odemic Units                                                                                  | ?                                                                                       | <ul> <li>O ♣ CT TEST 02 CT USER 02      <li> <li></li> </li></li></ul>          |
| Dashboard         Aca           12 DEC 00:00 → 28                                                                                                    | idemic Units                                                                                  | ?                                                                                       | <ul> <li>O ♣ CT TEST 02 CT USER 02 ▼</li> </ul>                                 |
| Dashboard Aca<br>12 DEC 00:00 → 28<br>Presenter: C                                                                                                    | rdemic Units<br>FEB 00:00<br>CT Test 02 CT User 02                                            | ?<br>Test list 02<br>Test motto (not mandatory)                                         |                                                                                 |
| Dashboard         Aca           12         DEC 00:00 → 28           Presenter: C           ① Academic Units: 1                                                                                                    | rdemic Units<br>FEB 00:00<br>CT Test 02 CT User 02                                            | 3<br>Test list 02<br>Test motto (not mandatory)                                         |                                                                                 |
| Dashboard       Aca         12       DEC 00:00 → 28         Presenter: C       m         12       DEC 00:00 → 28                                                                                                    | rdemic Units<br>FEB 00:00<br>CT Test 02 CT User 02                                            | Total candidacies                                                                       | CT TEST 02 CT USER 02 ~  EXPAND ~                                               |
| Dashboard       Aca         12 DEC 00:00 → 28         Presenter: C         12 DEC 00:00 → 28         Macademic Units: 1         12 DEC 00:00 → 28         My candidad                                                                                                    | ree 00:00<br>CT Test 02 CT User 02<br>FEE 00:00<br>Sies                                       | Total candidacies         0       0                                                     | A CT TEST 02 CT USER 02      CT     CEXPAND      EXPAND                         |
| Dashboard     Aca       12 DEC 00:00 → 28       Presenter: C       12 DEC 00:00 → 28       My candidac       12 DEC 00:00 → 28                                                                                                    | ree 00:00<br>FEE 00:00<br>FEE 00:00<br>FEE 00:00                                              | Total candidacies         Accepted candidacies           0         0                    |                                                                                 |
| Notice       Academic Units: 1         12       DEC: 00:00 → 28         Presenter: C         12       DEC: 00:00 → 28         My candidad         12       DEC: 00:00 → 28         My candidad         12       DEC: 00:00 → 28         My candidad         12       DEC: 00:00 → 28         My subscrip | rdemic Units<br>FEB 00:00<br>CT Test 02 CT User 02<br>FEB 00:00<br>cies<br>FEB 00:00<br>tions | TOTAL CANDIDACIES       0         0       0                                             | <ul> <li>CT TEST 02 CT USER 02 ~</li> <li>EXPAND ~</li> <li>EXPAND ~</li> </ul> |
| hiversity<br>Dashboard Aca<br>12 DEC $00:00 \rightarrow 28$<br>Presenter: C<br>$\widehat{\mathbb{M}}$ Academic Units: 1<br>12 DEC $00:00 \rightarrow 28$<br>My candidac<br>12 DEC $00:00 \rightarrow 28$<br>My subscrip                                                                                  | Idemic Units<br>FEB 00:00<br>CT Test 02 CT User 02<br>Cies<br>FEB 00:00<br>tions              | TOTAL CANDIDACIES         0         0           Instantion         Instantion         0 | C CT TEST 02 CT USER 02 ~   EXPAND ~     EXPAND ~     VIEW LISTS   EXPAND ~     |

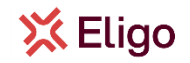

#### 3.1 ADD A CANDIDATE

To add candidates to your list, click *"Expand"* to manage the list for the UNITA Student Assembly and then click the *"+"* button, this will open the Search Candidates table.

| 12 DEC 00:00 → 28 FEB 00:00<br>Presenter: CT Test 02 CT User 02 | Test list 02<br>Test motto (not mandatory)               |                        |
|-----------------------------------------------------------------|----------------------------------------------------------|------------------------|
| Student Assembly of<br>UNITA – Universitas Montium<br>1 UNITA   | CANDIDATES SUBSCRIBERS<br>0 + 0                          | LIST STATUS<br>PENDING |
| 12 DEC 00:00 → 28 FEB 00:00<br>My candidacies                   | TOTAL CANDIDACIES     ACCEPTED CANDIDACIES       0     0 | expand ~               |

Search for the name or last name of your candidate to find them. The search will only be activated if you input at least 3 characters. We advise you to keep searching until the only result is the candidate you want. Click on the *"+" icon* to add the candidate to your list.

| 2 Dational Activity 2 FEB 00.00   C Dational + 28 FEB 00.00     C Dational + 28 FEB 00.00     C Dational + 28 FEB 00.00     C Dational + 28 FEB 00.00     C Dational + 28 FEB 00.00     C Dational + 28 FEB 00.00     First name     C Dational + 28 FEB 00.00     First name     C Dational + 28 FEB 00.00     First name     C Dational + 28 FEB 00.00     First name     C Dational + 28 FEB 00.00     C Dational + 28 FEB 00.00     C D                                                                                                    | est University    |            |              |             |                | ? O 🕸 🛓 CT TEST 02 CT                               | USER 02 👻 |
|----------------------------------------------------------------------------------------------------|-------------------|------------|--------------|-------------|----------------|-----------------------------------------------------|-----------|
|                                                                                                    |                   |            |              |             |                |                                                     |           |
| 12 DEC 00:00 → 28 FEB 00:00       Tort list 0?         Presente<br>B Autwrister       Add candidates         First name       Last name       Nickname       Student number         1 UNIT       CT User 01       X         1 UNIT       CT User 01       052H         1 UNIT       Q       (x + 1/1 + x)         1 UNIT       Q       (x + 1/1 + x)         12 DEC 00:00 → 28 FEB 00:00       DESCRIPTION                                                                                                    |                   |            |              |             |                |                                                     |           |
| Presente     Resente     Resente     Internet     Internet     <                                                                                                    | 12 DEC 00:00 → 28 |            |              | Test list 0 |                |                                                     |           |
| I define encomposition production defined and production and production and production.                                                                                                    | Presenter         |            |              |             |                | BUTTON.CLOSE 🛞                                      |           |
| Study   Study   Study   CTTest 01   CTUser 01     052H     20 ( ( + 1/1 + 3))     XPAND v     XPAND v     XPAND v     XPAND v     XPAND v     XPAND v     XPAND v     XPAND v     XPAND v     XPAND v     XPAND v     XPAND v     XPAND v     XPAND v     XPAND v     XPAND v     XPAND v     XPAND v     XPAND v     XPAND v                                                                                                    | Academic Units: 1 |            |              | Add can     | didates        |                                                     |           |
| $\frac{1}{1000}$                                                                                                    |                   | First name | Last name    | Nickname    | Student number |                                                     |           |
| Stude<br>UNITA<br>1 UNITA<br>1 UNITA<br>1 DEC 00:00 -<br>12 DEC 00:00 - 28 FEB 00:00<br>ULEW LINE<br>VIEW LINE<br>VI |                   |            | Q CT User 01 | ×           |                |                                                     |           |
| UNITA<br>1 UNITA<br>1 UNITA<br>1 UNITA<br>1 DEC 00:00 +<br>My candidactics<br>12 DEC 00:00 $\rightarrow$ 25 FEB 00:00<br>12 DEC 00:00 $\rightarrow$ 25 FEB 00:00<br>VIEW LISTS<br>VIEW LISTS                                                                                                    | Stude             | CT Test 01 | CT User 01   |             | 0521H          | <b>(</b>                                            |           |
| 1 UNITA<br>12 DEC 00:00 $\rightarrow$<br>My candidactes<br>12 DEC 00:00 $\rightarrow$ 25 FEB 00:00<br>VIEW LISTS<br>VIEW LISTS                                                                                                    | UNITA             |            |              |             |                |                                                     |           |
| $20 \lor 14 \leftrightarrow 1/1 \Rightarrow 31$ $My \text{ candidactes}$ $12 \text{ Dec } 00:00 \Rightarrow 28 \text{ FeB } 00:00$ $VIEW I ISTS$ $VIEW I ISTS$                                                                                                    | 1 UNITA           |            |              |             |                |                                                     |           |
| $20 \lor \kappa \leftarrow 1/1 \Rightarrow \pi$ $My \text{ candidations}$ $12 \text{ Dec } 00:00 \Rightarrow 28 \text{ FeB } 00:00$ $12 \text{ Dec } 00:00 \Rightarrow 28 \text{ FeB } 00:00$ $VIEW \text{ LISTR}$                                                                                                    |                   |            |              |             |                |                                                     |           |
| 12 DEC 00:00 →<br>My candidactes<br>12 DEC 00:00 → 28 FEB 00:00<br>VIFW LISTS<br>VIFW LISTS<br>VIFW                                                                                                    |                   |            |              |             |                |                                                     |           |
| My candidactes v v v v v v v v v v v v v v v v v v v                                                                                                    | 12 DEC 00:00 →    |            |              |             |                | $20 \sim (\kappa ~ \epsilon ~ 1/1 \rightarrow \pi)$ |           |
|                                                                                                    | My candioa        |            |              |             |                |                                                     | XPAND V   |
| 12 DEC 00:00 → 28 FEB 00:00 VIEW LISTS                                                                                                    | iviy canologica   |            |              |             |                |                                                     |           |
| 12 DEC 00:00 → 28 FEB 00:00 VIEW LISTS                                                                                                    |                   |            |              |             |                |                                                     |           |
|                                                                                                    | 12 DEC 00:00 → 28 |            |              |             |                |                                                     |           |
|                                                                                                    |                   |            |              |             |                |                                                     |           |
|                                                                                                    |                   |            |              |             |                |                                                     |           |

You can add more candidates by clicking on the action button and selecting the option "Add candidate".

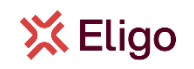

#### Test University

| Jniversity                                                                          | ? 📀 🛟 😩 CT TEST 02 CT USER 02                                             | • |
|-------------------------------------------------------------------------------------|---------------------------------------------------------------------------|---|
| Dashboard Academic Units                                                            |                                                                           |   |
| 12 DEC 00:00 → 28 FEB 00:00<br>Presenter: CT Test 02 CT User 02<br>Academic Units 1 | st 02<br>o (not mandatory)                                                | ^ |
| Student Assembly of<br>UNITA – Universitas Montium<br>1 UNITA                       | + ADD CANDIDATE<br>MANAGE CANDIDATES<br>CRIBERS<br>LIST STATUS<br>PENDING |   |
| 12 DEC 00:00 → 28 FEB 00:00 TOTAL C<br>My candidacies                               | ANDIDACIES ACCEPTED CANDIDACIES<br>1 0 EXPAND                             | ~ |
| 12 DEC 00:00 → 28 FEB 00:00                                                         | SUBSCRIPTIONS                                                             | - |

If a student is **already** a presenter, candidate, or subscriber in another list or if they don't possess the necessary prerequisites for the candidacy, the system will not allow you to add them as a candidate in <u>your list.</u>

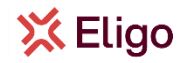

#### **3.2 MANAGE CANDIDATES**

You can manage the candidates in your list by clicking the action button and selecting the option "*Manage candidates*". This will open the Manage Candidates modal.

| 12 DEC 00:00 → 28 FEI | B 00:00    |            | Tost     | list 02        |                  |              |                                        |
|-----------------------|------------|------------|----------|----------------|------------------|--------------|----------------------------------------|
| Presenter             |            |            | Man      | age candidates |                  | BUTTON.CLOSE | ⊗ ×××××××××××××××××××××××××××××××××××× |
|                       | First name | Last name  | Nickname | Student number | Candidacy status | +            |                                        |
| 12 DEC 00:00 →        | CT Test 01 | CT User 01 |          | 0521H          | Pending          |              | EXPAND ~                               |
| My candic             | CT Test 02 | CT User 02 |          | 0521H          | Pending          |              |                                        |
| 12 DEC 00:00 →        |            |            |          |                |                  |              | IEW LISTS                              |
| wy subsc              |            |            |          |                | 20 ~             | K ← 1/1 → >  | EXPAND V                               |

Here you can view the full information of the candidates you added to your list, check on the status of their candidacy to see whether they have yet to accept or reject the candidacy, and add an optional nickname.

You can add a nickname by clicking the edit for the corresponding candidate.

Input the nickname for them and click "Save".

|                             |            | SPAND                                                                                                    |
|-----------------------------|------------|----------------------------------------------------------------------------------------------------|
| Edit Candidates             |            |                                                                                                    |
| FIRST NAME                  | LAST NAME  |                                                                                                    |
| CT Test 01                  | CT User 01 |                                                                                                    |
|                             |            | CONTRACTOR OF A DECISION OF A DECISIONO OF A DECISIONO OF A DECISIONO OF A |
| STUDENT NUMBER              |            |                                                                                                    |
| 0521H                       |            |                                                                                                    |
| NICKNAME                    |            |                                                                                                    |
| Nieknome Ofknot mandatary)  |            |                                                                                                    |
| Nickname of (not mandatory) |            |                                                                                                    |

If a candidate has rejected their candidacy, or if you added the wrong person by mistake, you should remove the candidate by clicking the wastebasket button from the Manage Candidates table.

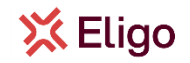

#### 4. ACCEPT A CANDIDACY

If a list presenter has added you as a candidate to their list, after logging in you will see the candidacy in your Candidacy card. *"Expand"* the card to see in which list you have been added as a candidate and *"Accept"* or *"Reject"* your candidacy by clicking on the corresponding button and confirming.

| University                                               |                                                                                                    | 20 🕀 🙎 СТ ТЕ     | ST 02 CT USER 02 ~     |
|----------------------------------------------------------|----------------------------------------------------------------------------------------------------|------------------|------------------------|
|                                                          |                                                                                                    |                  |                        |
| Presenter: CT Test 02 CT User 02                         | Test motto (not mandatory)                                                                                                    |                  | EXPAND V               |
| 12 DEC 00:00 → 28 FEB 00:00                              | TOTAL CANDIDACIES                                                                                                    |                  | <b>^</b>               |
| <b>Test list 02</b><br>Motto: Test motto (not mandatory) | List Presenter <b>CT Test 02 CT User 02</b><br>1 <b>UNITA</b><br>Academic Unit: <b>Student Assembly of UNITA –</b><br>Universitas Montium | CANDIDACY STATUS | ACCEPT<br>REJECT       |
| 12 DEC 00:00 → 28 FEB 00:00<br>My subscriptions          | SUBSCRIPTIONS                                                                                                    |                  | VIEW LISTS<br>EXPAND V |
|                                                          |                                                                                                    |                  |                        |

Acceptance or Rejection are <u>not reversible</u>, so please choose the correct button.

If you Reject a candidacy, please notify the list presenter to ensure they also remove you from their list.

If you are added as a candidate, you cannot subsequently present, subscribe or be a candidate for any other list.

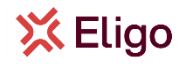

#### 5. SUBSCRIBE A LIST

If you are neither a List Presenter nor a Candidate, you can subscribe to all presented lists for the UNITA Student assembly. List subscription is <u>not reversible</u>, so please ensure you subscribe to the correct list or lists before continuing. If you subscribe one or more lists, you cannot subsequently present or be a candidate for any list.

There are **two valid flows** to subscribe to a list:

- Option 1: Scroll down to your Subscription card and click "View Lists".
- Option 2: Click on the "Academic Units" menu in the top bar, then select the "View" button in the UNITA Student Assembly row.

| University                                                                                                    |                                                                      | 80 #                 | 🛎 CT TEST 03 CT USER 03 👻 |
|----------------------------------------------------------------------------------------------------|----------------------------------------------------------------------|----------------------|---------------------------|
|                                                                                                    |                                                                      |                      |                           |
| 12 DEC 00:00 → 28 FEB 00:00 Presenter:                                                                                      |                                                                      |                      | CREATE A LIST             |
| 12 DEC 00:00 → 28 FEB 00:00<br>My candidacies                                                                               | TOTAL CANDIDACIES         ACCEPTED CANDIDACIES           0         0 |                      | EXPAND ~                  |
| 12 DEC 00:00 $\rightarrow$ 28 FEB 00:00<br>My subscriptions                                                                 | SUBSCRIPTIONS                                                        |                      | VIEW LISTS                |
| Concerning Deshboard Academic Units                                                                                         |                                                                      | 80 #                 | ≗ CT TEST 03 CT USER 03 ▼ |
|                                                                                                    |                                                                      |                      |                           |
| Acronym         Academic Unit           Q         1           UNITA         Student Assembly of UNITA – Universitas Montium |                                                                      | Nr. of Lis<br>Q<br>2 | VIEW -D :                 |
|                                                                                                    |                                                                      |                      |                           |
|                                                                                                    |                                                                      |                      |                           |
|                                                                                                    |                                                                      |                      |                           |
|                                                                                                    |                                                                      |                      |                           |

This will open the View Lists modal, where you can find an overview of the lists, the number of candidates and the number of current number of subscribers for each list.

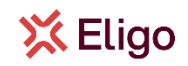

| Test | University |    |              |            |                    |                 | ?                  | 0 🕸 🛓 ct tes | 1 03 CT USER 03 V                                                                                                    |
|------|------------|----|--------------|------------|--------------------|-----------------|--------------------|--------------|----------------------------------------------------------------------------------------------------|
|      |            |    |              |            |                    |                 |                    |              |                                                                                                    |
|      |            |    |              |            |                    |                 |                    |              |                                                                                                    |
|      |            | 10 |              | Academic L | Init: Student Asse | mbly of UNITA - | Universitas Montiu | BUTTON.CI    | .ose 🛞                                                                                                    |
|      |            |    | List         |            | List status        | Candidates      | Subscribers        |              |                                                                                                    |
|      |            |    | Test list 02 | XX         | PENDING            | 1               | 0                  | VIEW         |                                                                                                    |
|      |            |    | Test List 01 | ×          | PENDING            | 1               | 0                  | VIEW         |                                                                                                    |
|      |            |    |              |            |                    |                 |                    |              |                                                                                                    |
|      |            |    |              |            |                    |                 |                    |              |                                                                                                    |
|      |            |    |              |            |                    |                 |                    |              | Comment of a constraint of a constraint of a c |

You can view the full list information, as well as the candidates for that list by clicking on the *"View" button"* of the list of your choosing.

| Test University   |                                                                                                    |                                       | () () () () () () () () () () () () () ( | Log out |
|-------------------|----------------------------------------------------------------------------------------------------|---------------------------------------|------------------------------------------|---------|
|                   |                                                                                                    |                                       |                                          |         |
|                   |                                                                                                    |                                       |                                          |         |
| А.<br>1           | Academic Unit:                                                                                                    | : Student Assembly of UNITA – Univers | BUTTONCLOSE 🛞                            |         |
|                   | KINFORMATION<br>NAME OF THE LIST<br>Test list 02<br>WOTTO<br>Test motto (not mandatory)<br>LIST PRESENTER<br>CT Test 02 CT User 02 | CANDIDATES                            | BURSCRIBERS                              |         |
|                   |                                                                                                    |                                       | SUBSCRIBE LIST                           |         |
|                   |                                                                                                    |                                       |                                          |         |
| X Eligo - Antonio |                                                                                                    |                                       |                                          |         |

If you choose to subscribe that list, click *"Subscribe List"* and then *"Confirm"*. List subscription is not reversible, so please ensure you subscribe the correct list or lists before continuing.

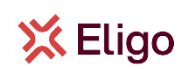

| BUTTONCLOSE 🛞                                                                                                    |
|----------------------------------------------------------------------------------------------------|
| Academic Unit: Student Assembly of UNITA – Universitas Montium                                                                                                    |
| CANDUATES EDUCATION EDUCATION EDUCAT |
| You are about to subscribe to this list. This action is not reversible. Click Save to proceed.                                                                                                    |
| CANCEL                                                                                                    |
| SUBSCRIBE LIST                                                                                                    |
|                                                                                                    |